## Vendor Self Service: Vendor Bidding with the Village of Wellington

- Vendor Self Service (VSS) allows existing and future vendors to view any open solicitations with the Village. If you are currently not an existing vendor with the Village, you will be only able to view the open solicitations. If you are interested in submitting a proposal for a bid, please review the New Vendor Registration Guide for instructions on becoming a vendor.
- Existing Vendors will log into Vendor Self Service using the Username and Password created during registration.
- Select Solicitations from the right side of the Menu.

| elcome to Vendor Self Service                                                                                                    |                                                   |                                                   |                                           |                                                                                       |                     |
|----------------------------------------------------------------------------------------------------|---------------------------------------------------|---------------------------------------------------|-------------------------------------------|---------------------------------------------------------------------------------------|---------------------|
|                                                                                                    |                                                   |                                                   |                                           |                                                                                       |                     |
|                                                                                                    |                                                   |                                                   |                                           |                                                                                       | Home                |
| Profile information                                                                                                    | 1                                                 | Vendor info                                       | ormation                                  | /                                                                                     | Vendor Self Service |
| JANE DOE                                                                                                    |                                                   | . JUNA GRO                                        | UPILIC                                    |                                                                                       | Vendor Information  |
| Phone: 561-858-8930                                                                                                    |                                                   | 123 WELLINGTON                                    | ON ROAD<br>FL 33414                       |                                                                                       | Solicitations       |
|                                                                                                    |                                                   |                                                   |                                           |                                                                                       |                     |
| nnouncements                                                                                                    |                                                   |                                                   |                                           | -                                                                                     |                     |
| e Village of Wellington's Vendor Self Service (VSS) allows existing<br>come a vendor), proof of registration with E-Verify and insurance | ig and future vendors to view their Purchase C    | ders, Invoices, and Checks. Vendors can also m    | aintain their contact and remittance info | mation as well as commodities offered, and upload documents such as W-9 (require      | 670                 |
| - NEW VENDORS: Please review the New Vendor Registration                                                                                 | on Guide prior to completing the registration (   | rocess. A valid Will is required for all vendors. |                                           |                                                                                       |                     |
| · EXISTING VENDORS: Please review the Existing Vendor Re-                                                                                | equitration Guide prior to completing the regis   | ration process. Dristing Vendors will need their  | Vendor ID and Taxpayer Identification #   | (typically the Federal Employer Identification # or a Social Security #) to register. |                     |
| idors who have previously registered through the Vendor Self S                                                                           | Service site can click on the Log In link located | in the top right corner of the screen.            |                                           |                                                                                       |                     |
| others should click on the Registration button located on the ?                                                                          | Navigation Menu.                                  |                                                   |                                           |                                                                                       |                     |
| your firm chooses to sign-up for electronic funds transfer (D                                                                            | UT) as your payment option with the Villag        | of Weilington, please click here for UT ins       | tructions for initial setup or when mak   | ing changes.                                                                          |                     |
| ould you have any questions please contact us at <u>purchasing@v</u>                                                                     | wellighten.gov                                    |                                                   |                                           |                                                                                       |                     |
|                                                                                                    |                                                   |                                                   |                                           |                                                                                       |                     |
|                                                                                                    |                                                   |                                                   |                                           | Canada and changes                                                                    |                     |
| licitations                                                                                                    |                                                   |                                                   |                                           | 2010.000400                                                                           | s                   |
| Ilcitations<br>relation Status All C Submitted                                                                                           | AS Solicitations Status                           | 41 V                                              |                                           | Jan 12 Jan 14                                                                         | <b>s</b>            |
| Ricitations Industry All  Submitted Finformation not found.                                                                              | All v Solicitations Status                        | u •                                               |                                           | 2002-200400                                                                           | <u>s</u>            |
| Relations Relation Status All  Submitted Finformation nut found                                                                          | All v Solicitations Status                        | 41 -                                              |                                           | 2012/10/06/06                                                                         | <u>2</u>            |
| Inditations<br>Indiana and Submitted                                                                                                    | 28 v Solicitations Status                         | 41 -                                              |                                           |                                                                                       | a                   |
| licitations<br>replacen trans. All v Submitted<br>disformation not found.                                                                | Al v Solicitations Status                         | at v                                              |                                           |                                                                                       |                     |
| Rictations Industry All                                                                                                    | All v Solicitations Status                        | al v                                              |                                           |                                                                                       |                     |
| Ricitations Impletion Status Ad  v Submitted d externation not found.                                                                    | All v Solicitators Status                         | Al V                                              |                                           |                                                                                       | •                   |
| Rotations<br>impletion trans. All v Submitted<br>d information not found.                                                                | Al v Solicities Suns                              |                                                   |                                           |                                                                                       |                     |

 Search bidding opportunities by entering either a BID NUMBER or a DESCRIPTION. If neither is known, search using BID STATUS and place a v in the box for Open Solicitations Only.

| Solicitations Search                              |                                         |                     |
|---------------------------------------------------|-----------------------------------------|---------------------|
| Vendor Self Service   Return to Mr. Solicitations |                                         | Home                |
| Тура                                              | Any Type 💌                              | Vendor Self Service |
| Number                                            | (other search oriteria will be ignored) | Solicitations       |
| Description                                       |                                         |                     |
| Status                                            | C Copen Solicitations only              |                     |
|                                                   | Search Coar                             |                     |
|                                                   |                                         |                     |

- In the example provided below, a search for open solicitations yielded one active bid.
- Click on bid number for information on a specific bid.

|       | 1.1.00             |                                                                           |                   |                   |                     |                     |
|-------|--------------------|---------------------------------------------------------------------------|-------------------|-------------------|---------------------|---------------------|
| olic  | itations S         | earch Results                                                             |                   |                   |                     |                     |
| ndor  | Sett Service   Mr  | odfy/Search   New Search                                                  |                   |                   |                     | Home                |
| times | reflect (UTC-05.00 | 0) Eastern Time (US & Canada)                                             |                   |                   |                     | Vendor Self Service |
| cs.   | Number             | Despiration                                                               | Duelly            | Opening           | 200                 | Vendor Information  |
|       | 302125             | THEE PRUNING VILLAGE-WIDE (SEE LINK FOR BID DOCUMENTS AND SPECIFICATIONS) | 07/15/21 02:00 PM | 07/15/21 02:01 PM | Accepting Proposals | Colicitations       |

By clicking on the bid number, the bid Information tab will open and you can review the bid documents and requirements or choose to create a proposal for the bid. The Events tab and Addenda tab provide any additional information relating to the bid solicitation. The Items tab will list the items that are being solicited in the bid and whether it requires a response in each. Each bid has specific information unique to it, so follow all the details related to that bid.

| States .                                         | TO ma Man                                                                                                    |                     | 4                   |
|--------------------------------------------------|----------------------------------------------------------------------------------------------------|---------------------|---------------------|
| Request for Solicitations<br>Status: Open        |                                                                                                    |                     | Home                |
| Return to Search Results                         |                                                                                                    | Create Solicitation | Vendor Self Service |
| Information Remail                               |                                                                                                    |                     | Vendor Information  |
| Number<br>Description                            | 202125<br>THEE PRUNING VILLAGE-WORE (SEE LINK FOR BD DOCUMENTS AND SPECIFICATIONS)                                                                                                    | Attachments (1)     | Solicitations       |
| Due by<br>Opening date<br>Approximate award date | 07/15/2021 02:00 PM (UTC-00:00) Eastern Time (US & Canada)<br>07/15/2021 02:01 PM (UTC-00:00 Eastern Time (US & Canada)<br>08/24/2021 07:00 PM (UTC-00:00) Eastern Time (US & Canada) |                     |                     |
|                                                  |                                                                                                    |                     |                     |
|                                                  |                                                                                                    |                     |                     |

• Click on Create Solicitation to begin a proposal for that bid.

| Request for Solicitations<br>Latus: Open         |          |      |                            | Home                |
|--------------------------------------------------|----------|------|----------------------------|---------------------|
| duran tao Seeuch, Resulta                        |          |      | <b>Create Solicitation</b> | Vendor Self Service |
| internation.] term                               |          |      |                            | Vendor Information  |
| Default bid group. (All items require responses) |          |      |                            | Colicitations       |
| Description<br>Commodity: 98880                  | Quantity | UOM  | Attachment                 |                     |
| GAK, MANDGANY, GREEN BUTTONWOOD PRUNING 6"-12"   | 1.00     | EACH | 03                         |                     |
| Commodity: 98888                                 |          |      |                            |                     |
| PUCUS, BARNAR, PRUMING 12"-24"                   | 1.00     | BACH | 60                         |                     |
| Commodity: 96868                                 |          |      |                            |                     |
| GUMBO LIMBO, SLUER BUTTONWOOD PRUNING 6~12*      | 1.00     | EACH | (7)                        |                     |
|                                                  |          |      |                            |                     |
|                                                  |          |      |                            |                     |

- The Create Solicitation screen will open and the items unique to that bid will be listed. If all items require a response, it will show up by the Default bid group.
- Update the Unit Price and click Save and Continue at the bottom of the page.

|                                                                                     | - Com                                                                       |                 |              |                         | <u>ـ</u>            |
|-------------------------------------------------------------------------------------|-----------------------------------------------------------------------------|-----------------|--------------|-------------------------|---------------------|
| Create Solicitation                                                                 |                                                                             |                 |              |                         |                     |
| Step 123                                                                            |                                                                             |                 |              |                         | Home                |
| Vendor Self Service I Beturn to Search Results                                      |                                                                             |                 |              |                         | Vendor Self Service |
| Vendor Solicitation ID                                                              | to help you reference your Solicitation(optional)to help you reference your | ti-d (optional) |              |                         | Vendor Information  |
|                                                                                     |                                                                             |                 |              |                         | Solicitations       |
| Default bid group. (All items require responses)                                    |                                                                             |                 |              |                         |                     |
| Description<br>Community, BBBBS<br>GAR, MARHOGANY, GREEN BUTTORWIDGO PRUNING 6"-12" |                                                                             |                 |              |                         |                     |
| Attachment                                                                          | Quantity                                                                    | UOM             |              | Unit Price              |                     |
| (1)                                                                                 | 1.00                                                                        | EACH            |              | \$ \$000.00             |                     |
| Commodity 98888                                                                     |                                                                             |                 |              |                         |                     |
| PUCUS, BAROWA, PRUNING 12"-24"                                                      |                                                                             |                 |              | $\searrow$              |                     |
| Attachment                                                                          | Quantity                                                                    | UOM             |              | Unit Price              |                     |
| 0                                                                                   | 1.00                                                                        | EACH            |              | \$ 10000.00             |                     |
| Commodity 98888                                                                     |                                                                             |                 |              |                         |                     |
| GUMBO LIMBO, SILVER BUTTONWOOD PRUNING 6'-12"                                       |                                                                             |                 | ~            |                         |                     |
| Attachment                                                                          | Quantity                                                                    | UOM             |              | Unit Price              |                     |
| 63                                                                                  | 1.00                                                                        | EACH            |              | \$ 15000.00             |                     |
|                                                                                     |                                                                             |                 | Group Total: | \$ 30,000,00            |                     |
|                                                                                     |                                                                             |                 |              |                         |                     |
|                                                                                     |                                                                             |                 |              | ancel Save and Continue |                     |

• The Solicitation Attachments screen will open. This will contain a listing of the required bid documents. Click attach to upload the documents.

|                                                 | CT and                                                                                 |                          |             |        |                                                                                                    |                     |
|-------------------------------------------------|----------------------------------------------------------------------------------------|--------------------------|-------------|--------|----------------------------------------------------------------------------------------------------|---------------------|
| Solicitation Attachments<br>Step 12 :           |                                                                                        |                          |             |        |                                                                                                    | Home                |
| Vendor Self Service   Return to Search Results  |                                                                                        |                          |             |        |                                                                                                    | Vendor Self Service |
| Attachement Type                                | Description                                                                            | Required                 | Attachments |        | and the second second s | Vendor Information  |
| Required the Documents                          | Required and Documents                                                                 |                          | (0)         |        | Attach                                                                                                    | Solicitations       |
|                                                 |                                                                                        |                          |             | Canad  | Save and Continue                                                                                                    |                     |
|                                                 | - of lot                                                                               |                          |             |        |                                                                                                    | ۵                   |
| Solicitation Attachments<br>Step (2)            |                                                                                        |                          |             |        |                                                                                                    |                     |
| Vendor Sart Service   Return to Search Security |                                                                                        |                          |             |        |                                                                                                    |                     |
| Attachevent Type                                | Description                                                                            | Required                 | Attachments |        |                                                                                                    |                     |
| Required Bid Documents                          | Required Bid Documents                                                                 |                          |             |        | Attach                                                                                                    |                     |
|                                                 |                                                                                        |                          |             |        |                                                                                                    |                     |
|                                                 |                                                                                        |                          |             | Castle | Save and Continue                                                                                                    |                     |
|                                                 |                                                                                        |                          |             |        |                                                                                                    |                     |
|                                                 | Pics of further gold <u>Barbour</u> New<br><u>Chosen File</u> No Ne chosen<br>Continue | Inguined Bid Documents 👻 |             |        |                                                                                                    |                     |

• Once you have confirmed that your required attachment has been saved, select Save and Continue.

|                                             | CO COTa                |          |             |                         |                             |
|---------------------------------------------|------------------------|----------|-------------|-------------------------|-----------------------------|
| olicitation Attachments                     |                        |          |             |                         |                             |
| dor Self Service   Partum to Search Results |                        |          |             |                         | Home<br>Vendor Self Service |
| Attachment Type                             | Description            | Required | Attachments |                         |                             |
| Required Bid Documents                      | Required Bid Documents | ~        | (1)         | Attach                  | Vendor Information          |
|                                             |                        |          |             |                         | Solicitations               |
|                                             |                        |          | c           | ancel Save and Continue |                             |
|                                             |                        |          |             |                         | -                           |
|                                             |                        |          |             |                         |                             |

• Your status will show as **Pending** at the top of the page under **Proposal Status**. If you have entered all the required information you are ready to submit your bid. Select Submit Bid.

| States.                                                                        |                                                                                                    |                  |                             |
|--------------------------------------------------------------------------------|----------------------------------------------------------------------------------------------------|------------------|-----------------------------|
| Bid Verification<br>Step 123<br>Vendor Self Service   Return to Search Results |                                                                                                    |                  | Home<br>Vendor Self Service |
| Proposal Status: Pending<br>Information I tems Attachments                     |                                                                                                    |                  | Vendor Information          |
| Solicitation Number<br>Description                                             | 202125<br>TREE PRIVING VILLAGE-WIDE (SEE LINK FOR BD DOCUMENTS AND SPECIFICATIONS)                                                                                                    | Attachments: (1) | Solicitations               |
| Proposals due by<br>Bid opening date<br>Approximate award date                 | 07/15/0221 02:00 PM (UTC-05:00) Eastern Time (US & Canada)<br>07/15/0231 02:01 PM (UTC-05:00) Eastern Time (US & Canada)<br>08/24/0221 07:00 PM (UTC-05:00) Eastern Time (US & Canada) |                  |                             |
|                                                                                |                                                                                                    | Submit Bid       |                             |

• You will receive the message that your response was submitted successfully. Select Ok.

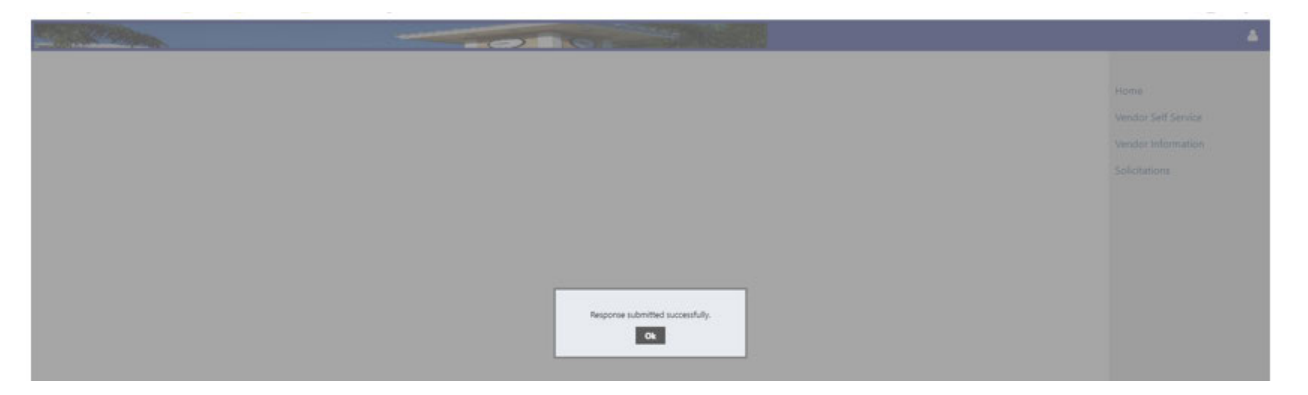

• Your Proposal Status now has changed to **Submitted** as seen on the top of the page.

| A COMPANY                                                      |                                                                                                    |                  |                     |
|----------------------------------------------------------------|----------------------------------------------------------------------------------------------------|------------------|---------------------|
| id Verification                                                |                                                                                                    |                  |                     |
| Step (2)                                                       |                                                                                                    |                  | Home                |
| ndor Self Service   Beturn to Search Results                   |                                                                                                    |                  | Vendor Self Service |
| Proposal Status: Submitted<br>Information Litera (Attachmenta) |                                                                                                    |                  | Vendor Information  |
| Solicitation Number<br>Description                             | 202122<br>TREE PRUNING VILLAGE-WIDE (SEE LINK FOR BID DOCUMENTS AND SPECIFICATIONS)                                                                                                    | Attachments: (1) | Solicitations       |
| Proposals due by<br>Bid opening date<br>Anoronionae avand date | 07/15/021 02:00 PM (UTC-95:00 Existen Time (U.S. & Canada)<br>07/15/021 02:01 PM (UTC-95:00 Existen Time (U.S. & Canada)<br>07/25/021 02:01 PM (UTC-95:00 Existen Time (U.S. & Canada) |                  |                     |

Congratulations, you have successfully submitted your bid!